1. Click on the "Enroll" link in your Student Center after logging onto MyUB .

| Academics                                                    |                                                   | SEARCH FOR CLASSES    |
|--------------------------------------------------------------|---------------------------------------------------|-----------------------|
| <u>Search</u><br><u>Plan</u>                                 | (i) You are not enrolled in classes.              | ✓ Holds               |
| <u>Enroll</u><br><u>My Academics</u>                         | enrollment shopping cart 🕨                        | No Holds.             |
| other academic 💌 🛞                                           |                                                   | No To Do's.           |
|                                                              |                                                   | Enrollment Dates      |
| ▼ Finances                                                   |                                                   | Open Enrollment Dates |
| My Account<br>Account Inquiry                                | (i) You have no outstanding charges at this time. |                       |
| Financial Aid<br>View Financial Aid<br>Accept/Decline Awards | make a payment 🕨                                  |                       |
| other financial 💌 🛞                                          |                                                   |                       |
| Personal Information                                         |                                                   |                       |
| Demographic Data                                             | Contact Information                               | -                     |

2. Select the course you would like to add to your shopping cart by entering the 4 digit course number or selecting the search button.

| Search                                              | (                      | Plan              | ı )                             | Enroll                         | l l         | My Academics     |
|-----------------------------------------------------|------------------------|-------------------|---------------------------------|--------------------------------|-------------|------------------|
| my class schedule                                   | add                    |                   | drop                            | swap                           | edit        | term information |
| Add Classes                                         |                        |                   |                                 |                                |             |                  |
| 1. Select classes to                                | o add                  |                   |                                 |                                |             |                  |
| To select classes for a<br>satisfied with your clas | nother te<br>s selecti | rm, se<br>ons, pr | elect the terr<br>roceed to ste | n and click Char<br>ap 2 of 3. | ige. When   | you are          |
| Fall 2011   Graduate                                | Univers                | ity of            | Baltimore                       |                                |             |                  |
|                                                     |                        |                   | Ор                              | en Cle                         | osed 🖌      | Wait List        |
| Add to Cart:                                        | Fall 201               | 1 Sho             | pping Cart                      |                                |             |                  |
| Enter Clar Nbr                                      |                        |                   |                                 |                                |             |                  |
| enter                                               |                        |                   | Your enrolln                    | nent shopping ca               | rt is empty | ·                |
| Find Classes                                        |                        |                   |                                 |                                |             |                  |
| <ul> <li>Class Search</li> </ul>                    |                        |                   |                                 |                                |             |                  |
| search                                              |                        |                   |                                 |                                |             |                  |

3. Once you have selected the course, select the correct number of units using the drop down box and click the next button.

|                   | Search                                | Plan                   | Ĭ                 | Enroll             | 1              | My Academics     |
|-------------------|---------------------------------------|------------------------|-------------------|--------------------|----------------|------------------|
| my class          | schedule                              | add                    | drop              | swap               | edit           | term information |
| Add Cl<br>1. Sele | lasses<br>ect classes                 | to add - Enr           | ollment Pro       | eferences          |                | 1-2-3            |
| Fall 2011         | Graduate   Ur                         | niversity of Baltim    | ore               |                    |                |                  |
| Class Dr          |                                       |                        | ch                |                    |                |                  |
| LEST 699          | )-085 Ind                             | Study Open             | Wait List         | 📃 Wait list        | : if class is  | full             |
| Session<br>Career | Regular Aca<br>Graduate               | demic Session          | Grading<br>Units  | Graduate I<br>3.00 | Letter Grad    | e                |
| • [               | Department Con<br>enroll in this clas | sent Required to<br>is |                   | 3.00               |                |                  |
|                   |                                       |                        |                   | CAN                | NCEL           | NEXT             |
| Section           | Component                             | Days & Times           | Room              | Instructor         | Start          | /End Date        |
| 085               | Ind Study                             |                        | тва               | Michele Cotton     | 08/29<br>12/18 | /2011 -<br>/2011 |
| NOTES             |                                       |                        |                   |                    |                |                  |
| Class             | Notes Per                             | mission of LEST p      | rogram director i | required.          |                |                  |

4. The course will then be added to your shopping cart. Click the Proceed to Step 2 of 3 box to move the course out of your shopping cart.

| Add Classes                                                                                                    | 21—(3) |
|----------------------------------------------------------------------------------------------------|--------|
| 1. Select classes to add                                                                                                    |        |
| To select classes for another term, select the term and click Change. When you are satisfied with your class selections, proceed to step 2 of 3. |        |
| LEST 699 has been added to your Shopping Cart.                                                                                                   |        |

## Fall 2011 | Graduate | University of Baltimore

|                                  |         |                        | Open       | Closed | 🛆 Wait List | :     |        |
|----------------------------------|---------|------------------------|------------|--------|-------------|-------|--------|
| Add to Cart:                     | Fall 20 | 11 Shopping Ca         | irt        |        |             |       |        |
| Enter Class Nbr                  | Delete  | Class                  | Days/Times | Room   | Instructor  | Units | Status |
| enter                            | Î       | LEST 699-085<br>(4185) |            | тва    | M. Cotton   | 3.00  |        |
| Find Classes                     |         |                        |            |        |             |       |        |
| <ul> <li>Class Search</li> </ul> |         |                        |            |        |             |       |        |
| search                           |         |                        |            |        |             |       |        |
|                                  |         |                        |            |        |             |       |        |

PROCEED TO STEP 2 OF 3

5. Confirm your course(s) and click the Finish Enrolling box to complete your enrollment.

| Search                                                                                                    |                                                                                                    | Plan                                                                                                    | Enroll                                                                                      |                                                             | My Academics                    |
|----------------------------------------------------------------------------------------------------|----------------------------------------------------------------------------------------------------|----------------------------------------------------------------------------------------------------|---------------------------------------------------------------------------------------------|-------------------------------------------------------------|---------------------------------|
| my class schedule                                                                                                    | add                                                                                                    | drop                                                                                                    | swap                                                                                        | edit                                                        | term information                |
| Add Classes<br>2. Confirm cla                                                                                               | sses                                                                                                    |                                                                                                    |                                                                                             |                                                             | 1-2-3                           |
| Click Finish Enrol<br>exit without addir<br>Should you decid<br>withdraw from th<br>written request to<br>being charged for | ling to process y<br>ig these classes<br>e not to attend t<br>e class(es) onlin<br>o the Office of R<br>r the semester a | vour request for th<br>, click Cancel.<br>the semester it is<br>the using the MYUB<br>ecords. Failure to<br>and a grade(s) of j | ne classes listed<br>your responsibili<br>system or by su<br>withdraw will res<br>"F" being | below. To<br>ty to officiall<br>Ibmitting a<br>sult in your | У                               |
| Issued. See the a<br>Schedules and Ca<br>Fall 2011   Graduate                                                               | cademic calenda<br>alendars on you<br>  University of Ba                                                                 | ars and refund sch<br>r MyUB home pag<br>altimore                                                                               | nedules posted u<br>je.                                                                     | inder                                                       |                                 |
|                                                                                                    |                                                                                                    |                                                                                                    |                                                                                             |                                                             |                                 |
|                                                                                                    |                                                                                                    | Open                                                                                                    | Close                                                                                       | ed 🔺 W                                                      | ait List                        |
| Class                                                                                                    | Description                                                                                                    | Open                                                                                                    | Close                                                                                       | ed Aw                                                       | ait List<br><b>Units Status</b> |
| Class<br>LEST 699-085<br>(4185)                                                                                             | Description<br>INDEPENDENT<br>RESEARCH (Ind<br>Study)                                                                    | Open Days/Times                                                                                                    | Close<br>Room<br>TBA                                                                        | ed <b>A</b> W<br>Instructor<br>M. Cotton                    | ait List Units Status 3.00      |
| Class<br>LEST 699-085<br>(4185)                                                                                             | Description<br>INDEPENDENT<br>RESEARCH (Ind<br>Study)                                                                    | Open Days/Times                                                                                                    | Close<br>Room<br>TBA                                                                        | Instructor                                                  | ait List Units Status 3.00      |

6. A green check in the status column will indicate that you were successfully enrolled.

| Add Classes                                                             |                                                                                       |                                                          | r                           | <u>1</u> _2_5        |
|-------------------------------------------------------------------------|---------------------------------------------------------------------------------------|----------------------------------------------------------|-----------------------------|----------------------|
| 3. View results                                                         |                                                                                       |                                                          |                             |                      |
| View the following st                                                   | tatus report for enrollment confi                                                     | rmations and erro                                        | ors:                        |                      |
| If you choose to ord<br>textbooks in your sh                            | ler books using the link below pla<br>opping cart before purchasing to                | ease review the<br>o ensure you do<br>ou are not enrolle | not                         |                      |
| inadvertently purcha                                                    | ase books for a class in which yo                                                     |                                                          |                             |                      |
| inadvertently purcha<br>Fall 2011   Graduate   Uni                      | iversity of Baltimore                                                                 | <u>0</u>                                                 | rder Book                   | <u>s Now</u>         |
| inadvertently purcha                                                    | versity of Baltimore<br>Success: enrolled                                             | O<br>X Error                                             | rder Book                   | i <mark>s Now</mark> |
| inadvertently purcha<br>Fall 2011   Graduate   Uni<br><b>Class</b>      | versity of Baltimore<br>Success: enrolled<br>Message                                  | O<br>X Error                                             | rder Book                   | id class             |
| inadvertently purcha<br>Fall 2011   Graduate   Uni<br>Class<br>LEST 699 | versity of Baltimore  Success: enrolled  Message  Success: This class has a schedule. | O<br>X Error                                             | rder Book<br>: unable to ad | Id class             |